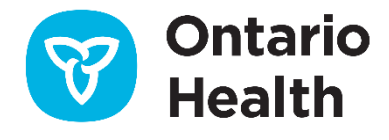

# Ontario Health ISAAC Application – Orthopedics

# **Kiosk Shortcuts for Edge & Chrome**

Version 1.5 Last Updated: March 2022

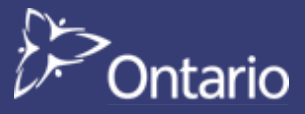

# **Table of Contents**

| Overview                                       | 3 |
|------------------------------------------------|---|
| Setting Up Shortcuts in Microsoft Edge Browser | 4 |
| Setting Up Shortcuts in Google Chrome Browser  | 5 |
| Appendix A: Version History                    | 6 |
| Document History                               | 6 |

### **Overview**

This guide provides instructions on how to enable kiosk mode with automatic printing for Microsoft Edge and Chrome browsers.

- 1. Delete the current ISAAC shortcut for Internet Explorer from the Startup folder.
- 2. Create a new shortcut in the Startup folder for Edge or Chrome.

Internet Explorer is decommissioned and no longer supported by Microsoft; therefore, it is not a secure browser to be used for ISAAC kiosk setup. ISAAC should be run on secure and trusted browsers, such as Chrome or Edge on a Windows operating system.

| Paste<br>Paste shortcut<br>Undo New Ctr |                                                                                                    |                                                                                                    |                                                                                                    |
|-----------------------------------------|----------------------------------------------------------------------------------------------------|----------------------------------------------------------------------------------------------------|----------------------------------------------------------------------------------------------------|
| 🕵 Intel® Graphics Settings              | -                                                                                                    |                                                                                                    |                                                                                                    |
| New                                     | >                                                                                                    | Folder                                                                                                    |                                                                                                    |
| 🐚 Display settings                      |                                                                                                    | Shortcut                                                                                                    |                                                                                                    |
| Personalize                             | 다<br>3<br>3<br>2<br>1<br>2<br>1<br>2<br>1<br>3<br>3<br>3<br>3<br>3<br>3<br>3<br>3<br>3<br>3<br>3<br>3 | Microsoft Access Database<br>Bitmap image<br>Microsoft Word Document<br>Microsoft Access Database<br>Microsoft PowerPoint Presentation<br>Microsoft Publisher Document<br>Rich Text Format<br>Text Document<br>Microsoft Visio Drawing<br>Microsoft Excel Worksheet<br>Compressed (zipped) Folder | <ul> <li>Create Shortcut</li> <li>What item would you like to create a shortcut for?</li> <li>This wizard helps you to create shortcuts to local or network programs, files, folders, compu or Internet addresses.</li> </ul> |
|                                         |                                                                                                    |                                                                                                    | Type the location of the item: Browse Browse                                                                                                    |

## **Setting Up Shortcuts in Microsoft Edge Browser**

To setup a shortcut using the Edge Browser, enter the line following line as shown in the screenshot below.

"C:\Program Files (x86)\Microsoft\Edge\Application\msedge.exe" --kiosk --kiosk-printing https://urltoisaacapplication?kioskid=enterkioskid

- 3. Replace urltoisaacapplication with the URL of the ISAAC Patient Portal.
  - a. Orthopedic ISAAC Patient Portal URL: <u>https://promsortho.ontariohealth.ca</u>
  - b. Patient Portal URL (UAT testing only) : <u>https://promsortho.pst.ontariohealth.ca</u>
    - i. This environment is only to be used for testing purposes and cannot have any real patient details.
- 4. Replace enterkioskid with the kiosk GUID generated from the Admin portal.

|                                                                           | Create Shortcut                                                                                                    |  |  |  |  |  |  |  |  |
|---------------------------------------------------------------------------|----------------------------------------------------------------------------------------------------|--|--|--|--|--|--|--|--|
|                                                                           | What item would you like to create a shortcut for?                                                                        |  |  |  |  |  |  |  |  |
|                                                                           | This wizard helps you to create shortcuts to local or network programs, files, folders, computers, or Internet addresses. |  |  |  |  |  |  |  |  |
|                                                                           | Type the location of the item:                                                                                            |  |  |  |  |  |  |  |  |
| C:\Program Files (x86)\Microsoft\Edge\Application\msedge.exe"kiosi Browse |                                                                                                    |  |  |  |  |  |  |  |  |
|                                                                           | Click Next to continue.                                                                                                   |  |  |  |  |  |  |  |  |
| L                                                                         | Next Cancel                                                                                                    |  |  |  |  |  |  |  |  |
|                                                                           |                                                                                                    |  |  |  |  |  |  |  |  |
| ←                                                                         | z Create Shortcut                                                                                                    |  |  |  |  |  |  |  |  |
|                                                                           | What would you like to name the shortcut?                                                                                 |  |  |  |  |  |  |  |  |
|                                                                           | Type a name for this shortcut:                                                                                            |  |  |  |  |  |  |  |  |
|                                                                           | ISAAC Edge Kiosk                                                                                                    |  |  |  |  |  |  |  |  |
|                                                                           | Click Finish to create the shortcut.                                                                                      |  |  |  |  |  |  |  |  |

#### Example:

"C:\Program Files (x86)\Microsoft\Edge\Application\msedge.exe" --kiosk --kiosk-printing https://promsortho.ontariohealth.ca?kioskid=3ea5d89b-0ff7-9b3a-8e6b-f0ee8aa43809

## **Setting Up Shortcuts in Google Chrome Browser**

To setup a shortcut using the Chrome Browser, enter the line following line as shown in the screenshot below.

"C:\Program Files (x86)\Google\Chrome\Application\chrome.exe" --kiosk --kiosk-printing https://urltoisaacapplication?kioskid=enterkioskid

- 1. Replace urltoisaacapplication with the URL of the ISAAC Patient Portal.
  - a. Orthopedic ISAAC Patient Portal URL: <u>https://promsortho.ontariohealth.ca</u>
  - b. Patient Portal URL (UAT testing only) : <u>https://promsortho.pst.ontariohealth.ca</u>
    - *i.* This environment is only to be used for testing purposes and cannot have any real patient details.
- 2. Replace enterkioskid with the kiosk GUID generated from the ISAAC Admin Portal.

|                    | ←                                                                                                    |
|--------------------|----------------------------------------------------------------------------------------------------|
|                    | What item would you like to create a shortcut for?                                                                        |
|                    | This wizard helps you to create shortcuts to local or network programs, files, folders, computers, or Internet addresses. |
|                    | Type the location of the item:                                                                                            |
|                    | <sup>†</sup> C:\Program Files (x86)\Google\Chrome\Application\chrome.exe"kiosl Browse                                     |
|                    | Click Next to continue.                                                                                                   |
|                    | Next Cancel                                                                                                    |
|                    |                                                                                                    |
| Create Short       | cut (                                                                                                    |
| What would         | you like to name the shortcut?                                                                                            |
| ype a name for     | rthis shortcut:                                                                                                    |
| ISAAC Chrome       | Kiosk                                                                                                    |
| Click Finish to cr | reate the shortcut.                                                                                                    |

#### Example:

"C:\Program Files (x86)\Google\Chrome\Application\chrome.exe" --kiosk --kiosk-printing https://promsortho.ontariohealth.ca?kioskid=<u>3ea5d89b-0ff7-9b3a-8e6b-f0ee8aa43809</u>

# Appendix A: Version History

## **Document History**

| Revision | Туре  | <b>Revision Date</b> | Revised By    | Revision Details                                                                                                    |
|----------|-------|----------------------|---------------|----------------------------------------------------------------------------------------------------|
| 1.0      | Draft | May 5, 2020          |               |                                                                                                    |
| 1.5      | Final | March 3, 2022        | Joeanna Chung | <ul> <li>Updated document format (cover page, headings, footers)</li> <li>Updated statement about Internet Explorer</li> <li>Updated ISAAC patient portal URLs</li> </ul> |
|          |       |                      |               |                                                                                                    |
|          |       |                      |               |                                                                                                    |